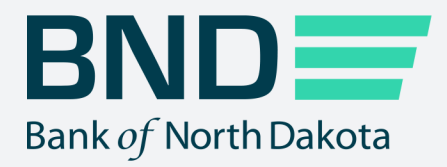

## Business Activity Monitor Guide

Manage File Transfer (MFT)

**Revised September 2021** 

# Business Activity Monitor

### Topic

#### Page

| Log in            | 3  |
|-------------------|----|
| Dashboard         | 5  |
| Transactions tab  | 6  |
| Notifications tab | 11 |
| Log off           | 12 |
| Change password   | 13 |

## Log in

1. Click on Business Activity Monitor.

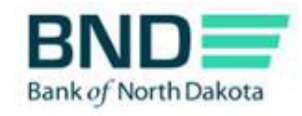

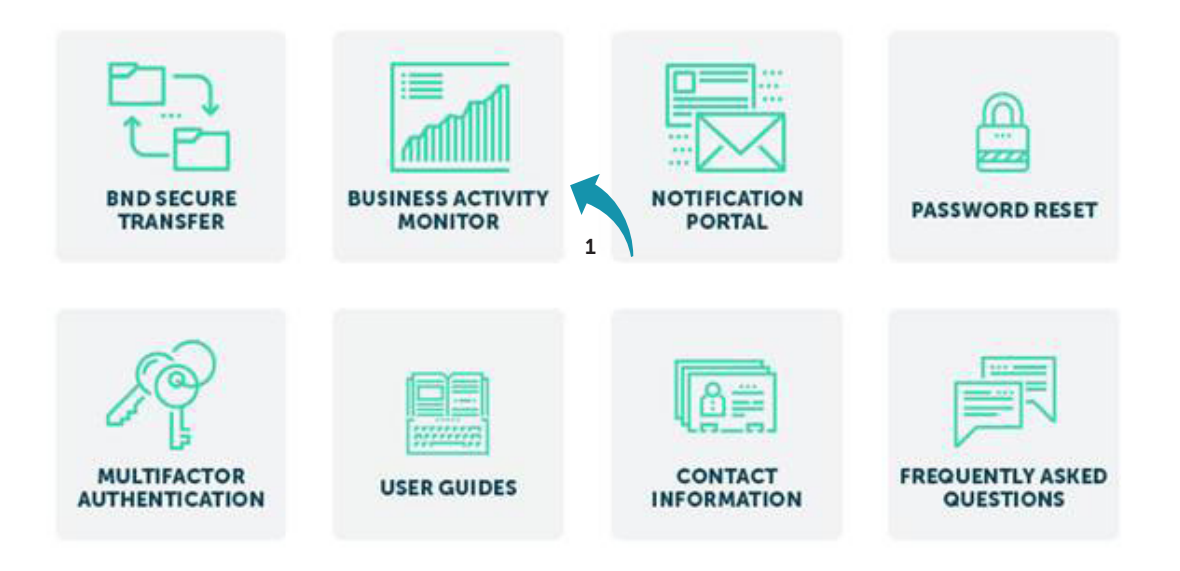

- 2. Enter Username and Password.
- 3. Click Login.

An email, phone or text notification will be sent to you with a temporary passcode.

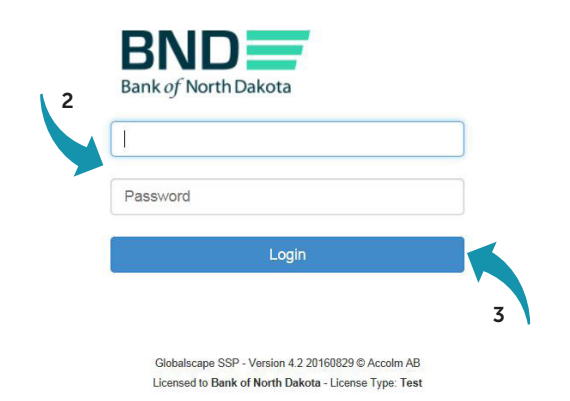

4. Enter the Passcode sent through the Dispatch Policy method (i.e., email, phone or text). If you would like to change this method, go to your personal information/account page and choose an alternate method.

You have three minutes to enter the one-time passcode before it expires.

5. Click Submit.

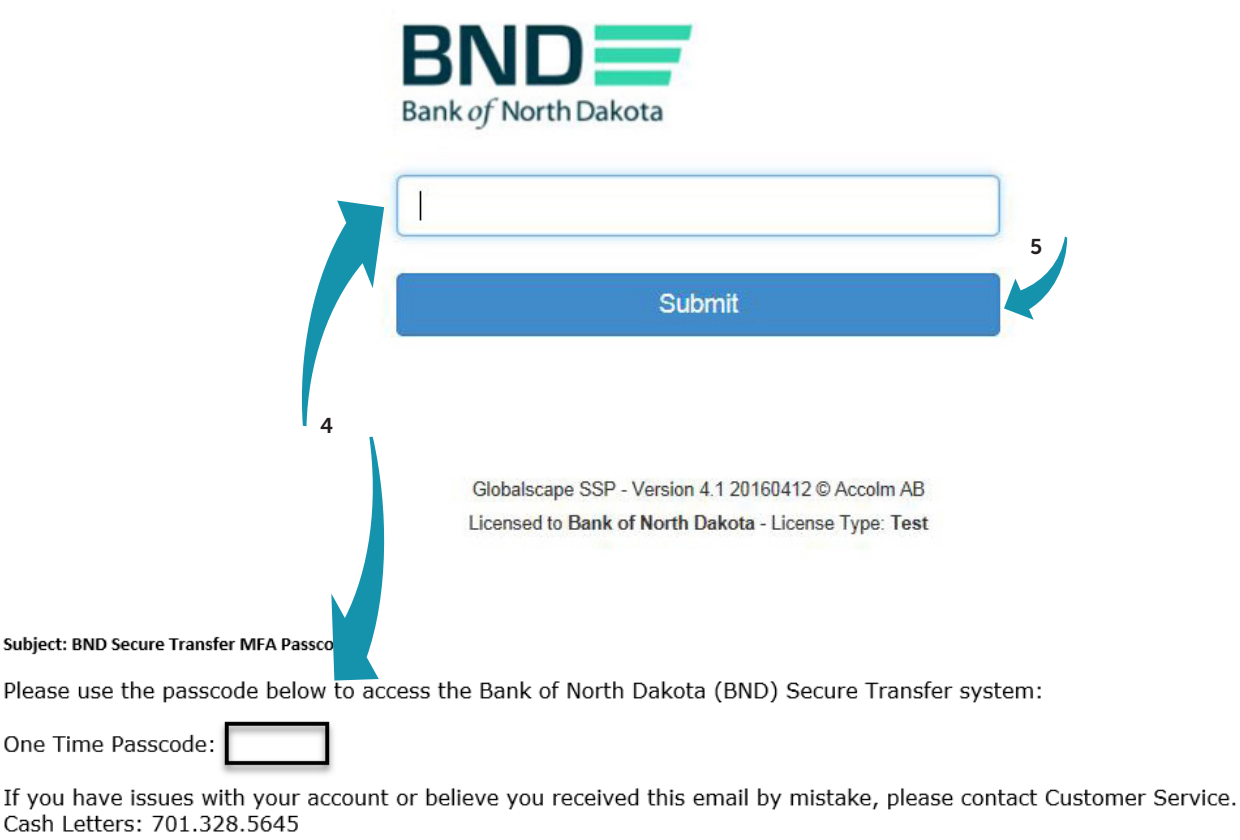

ACH: 701.328.5644 ACH (after hours): 701.516.3318 or 701.425.3461 All Others: 800.472.2166

Best regards Bank of North Dakota Multi-factor Authentication (MFA)

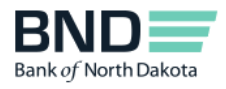

## Dashboard

1. The dashboard is an overview of the file transfer activity for all users.

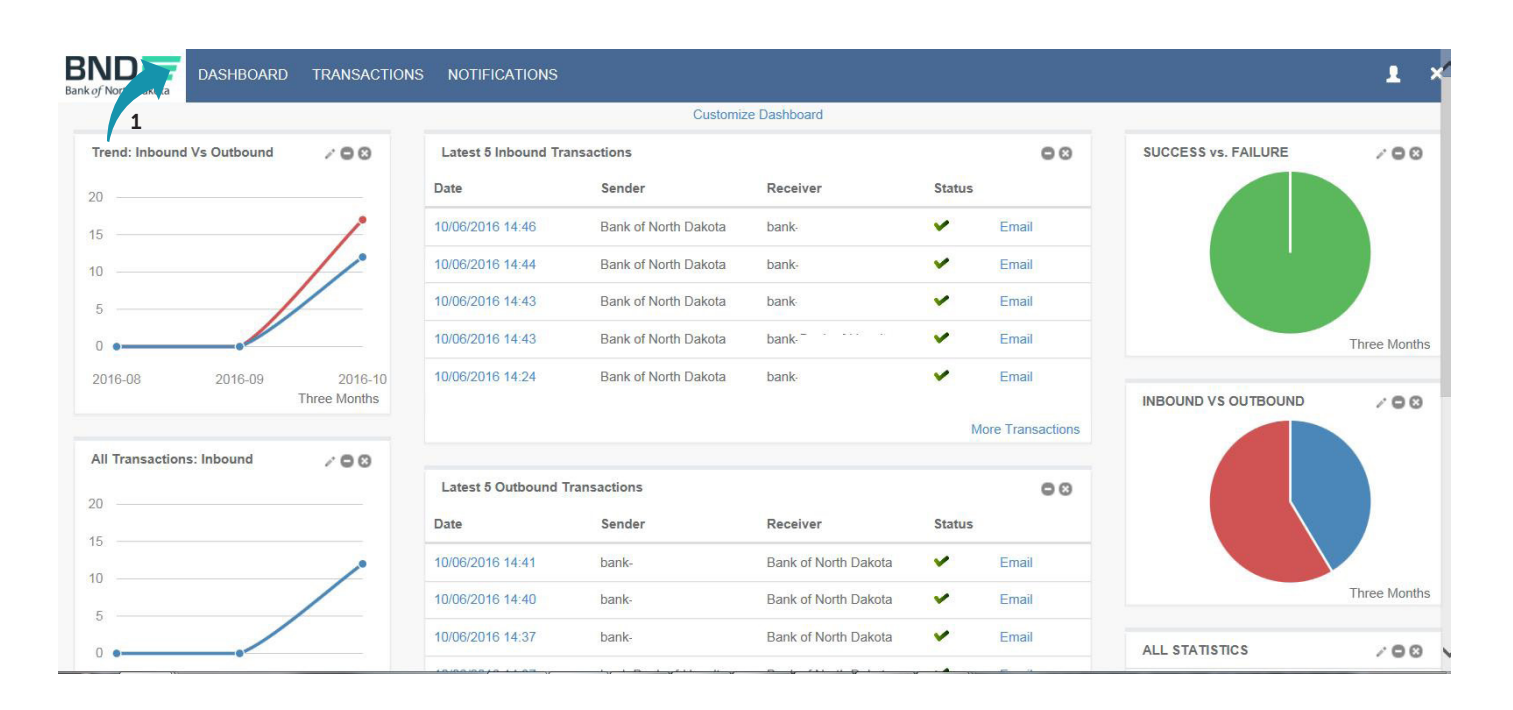

## **Transactions tab**

1. The Transactions tab gives you the ability to see the List of All Transactions, List of Inbound Transactions or List of Outbound Transactions.

| BND<br>Bank of North Dakota | DASHBOARD            | TRANSACTIONS NOTIFICATI                              | ONS           |                |                      |                         |              | L        | ×^ |
|-----------------------------|----------------------|------------------------------------------------------|---------------|----------------|----------------------|-------------------------|--------------|----------|----|
| Transactio                  | ons                  | List All Transactions 1<br>List Inbound Transactions |               | Customize Page |                      |                         |              |          |    |
| Start Date                  | 10/06/2016           | List Outbound Transactions                           | Choose Filter | V              |                      |                         |              |          |    |
| End Date                    | 10/06/2016           | 23:59                                                |               |                |                      |                         |              |          |    |
| Reset Filter                | Apply                |                                                      |               |                |                      |                         |              |          |    |
| Results: 22<br>Date         | File N               | ame                                                  |               |                | Sender               | Page 1 of 2<br>Receiver | K I I Status | Show: 25 | ~  |
| 10/06/2016 14:46            | TestBa               | ank20161005213109.937                                |               |                | Bank of North Dakota | bank-                   | ~            | Email    |    |
| 10/06/2016 14:44            | TestBa               | ankXV20161005213115.937                              |               |                | Bank of North Dakota | bank                    | ~            | Email    |    |
| 10/06/2016 14:43            | TestBa               | ankXV20161005213104.937                              |               |                | Bank of North Dakota | bank-                   | ~            | Email    |    |
| 10/06/2016 14:43            | TestBa               | ankXV20161005213104.937                              |               |                | Bank of North Dakota | bank                    | ~            | Email    |    |
| 10/06/2016 14:41            | TestBa               | ank1.937                                             |               |                | bank-                | Bank of North Dakota    | ×            | Email    |    |
| https://reporting.bnd       | testsecuretransfer.r | nd.gov/transactions/ 36103                           |               |                | bank                 | Bank of North Dakota    | ×            | Email    | ~  |

#### 2. When you select a list it will appear.

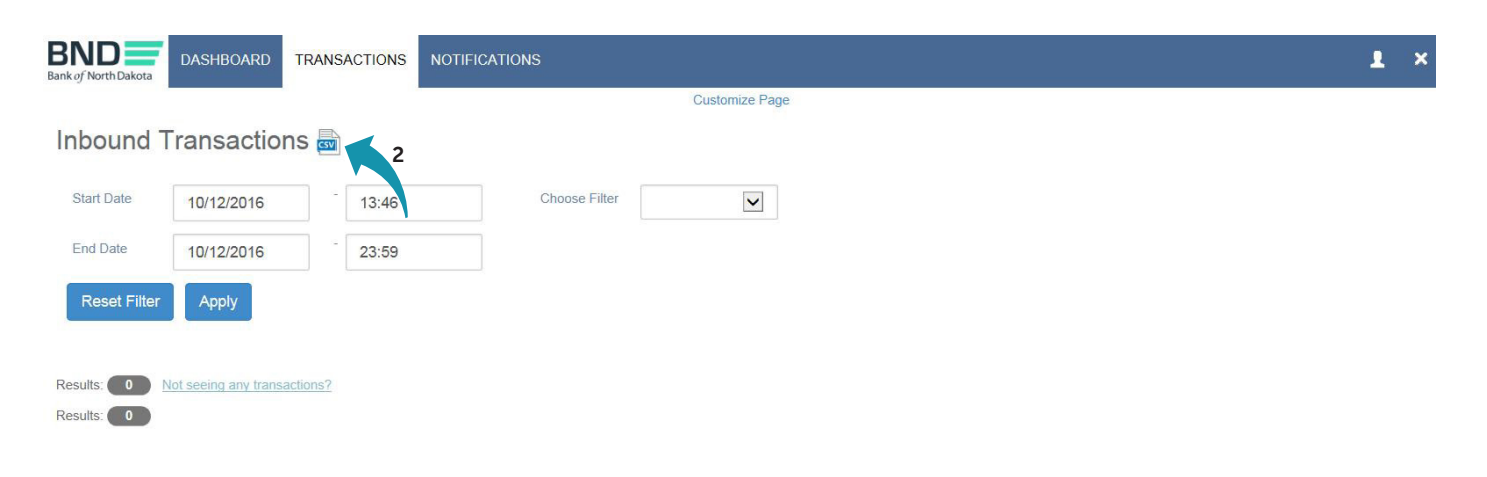

3. Click in the Start Date and/or End Date box and a calendar will open; Select dates.

| BND<br>Bank of North Dakota | DASH | IBOAI  | RD   | TRAN   | SAC  | TIONS | N  | OTIFICATIONS    |                      |          |                         | 1        | × |
|-----------------------------|------|--------|------|--------|------|-------|----|-----------------|----------------------|----------|-------------------------|----------|---|
|                             |      |        |      |        |      |       |    | Customize Pag   | e                    |          |                         |          |   |
| Transactio                  | onse | sv     |      |        |      |       |    |                 |                      |          |                         |          |   |
| Start Date                  | 10/0 | 05/201 | 16 × |        | - 1  | 3:38  |    | 3 Choose Filter |                      |          |                         |          |   |
| End Date                    | <    |        | Octo | ober 2 | 2016 |       | >  |                 |                      |          |                         |          |   |
| <u></u>                     | Su   | Мо     | Tu   | We     | Th   | Fr    | Sa |                 |                      |          |                         |          |   |
| Reset Filter                | 25   | 26     | 27   | 28     | 29   | 30    | 1  |                 |                      |          |                         |          |   |
|                             | 2    | 3      | 4    | 5      | 6    | 7     | 8  |                 |                      |          |                         |          |   |
| Results: 70                 | 9    | 10     | 11   | 12     | 13   | 14    | 15 |                 |                      |          | Page 1 of 3 🕅 ◀ 🕨 🗎   5 | Show: 25 | ~ |
| Date                        | 16   | 17     | 18   | 19     | 20   | 21    | 22 |                 | Sender               | Receiver | Status                  |          |   |
| 10/12/2016 13:33            | 23   | 24     | 25   | 26     | 27   | 28    | 29 |                 | Bank of North Dakota | bank-    | ~                       | Email    |   |
|                             | 30   | 31     | 1    | 2      | 3    | 4     | 5  |                 |                      |          |                         |          |   |

#### 4. Click Apply.

| BND<br>Bank of North Dakota | DASHBOARD TRANSACTIONS | NOTIFICATIONS | _                    |          |                     | 1 ×        |
|-----------------------------|------------------------|---------------|----------------------|----------|---------------------|------------|
|                             |                        |               | Customize Page       |          |                     |            |
| Inbound T                   | ransactions 📾          |               |                      |          |                     |            |
| Start Date                  | 10/04/2016 13:46       | Choose Filter | ×                    |          |                     |            |
| End Date                    | 10/12/2016 23:59       |               |                      |          |                     |            |
| Reset Filter                | Apply 4                |               |                      |          |                     |            |
| Results: 12                 |                        |               |                      |          | Page 1 of 1 H 4 ▶ H | Show: 25 🗸 |
| Date                        | File Name              |               | Sender               | Receiver | Status              |            |
| 10/06/2016 14:46            | TestBank2016100521310  | 9.937         | Bank of North Dakota | bank-    | ×                   | Email      |
| 10/06/2016 14:44            | TestBankXV20161005213  | 115.937       | Bank of North Dakota | bank-    | <b>~</b>            | Email      |

5. The list of transactions will be displayed.

| BND<br>Bank of North Dakota | DASHBOARD TRAN | SACTIONS NOTIFIC    | CATIONS       | 0         | Dura                 |          |                     | L ×        |
|-----------------------------|----------------|---------------------|---------------|-----------|----------------------|----------|---------------------|------------|
| Inbound T                   | ransactions 👼  | 1                   |               | Customize | rage                 |          |                     |            |
| Start Date                  | 10/04/2016     | 13:46               | Choose Filter | ~         |                      |          |                     |            |
| End Date                    | 10/12/2016     | 23:59               |               |           |                      |          |                     |            |
| Reset Filter                | Apply          | 5                   |               |           |                      |          |                     |            |
| Results: 12                 |                |                     |               |           |                      |          | Page 1 of 1 H 4 🕨 H | Show: 25 🗸 |
| Date                        | File Name      |                     |               |           | Sender               | Receiver | Status              |            |
| 10/06/2016 14:46            | TestBank20     | 161005213109.937    |               |           | Bank of North Dakota | bank-    | *                   | Email      |
| 10/06/2016 14:44            | TestBankXV     | /20161005213115.937 |               |           | Bank of North Dakota | bank-    | ~                   | Email      |
| 10/06/2016 14:43            | TestBankXV     | /20161005213104.937 |               |           | Bank of North Dakota | bank-    | ~                   | Email      |
| 10/06/2016 14:43            | TestBankXV     | /20161005213104.937 |               |           | Bank of North Dakota | bank     | ~                   | Email      |

- 6. You can define your search by selecting one of the following filters:
  - File Name
  - Sender
  - Receiver
  - Status

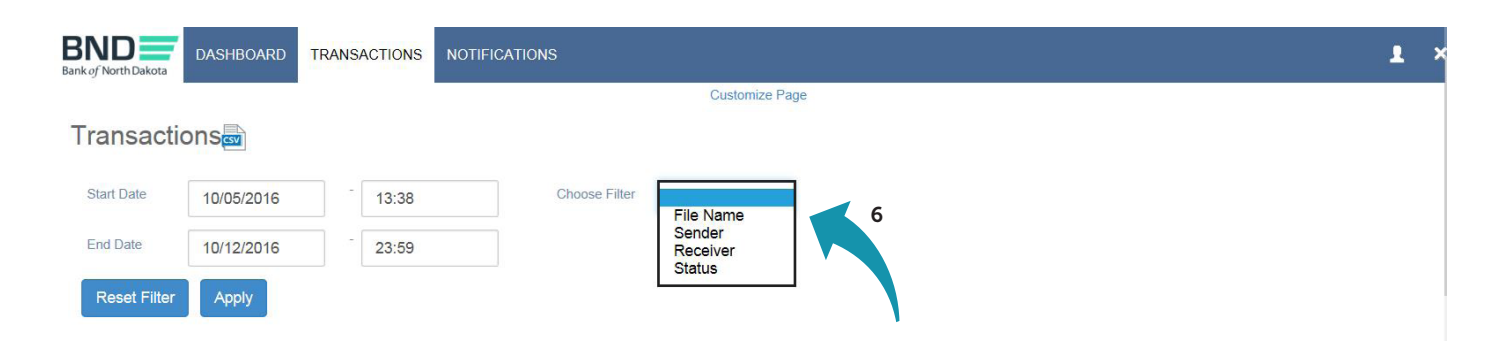

7. Click in the Start Date and/or End Date box and a calendar will open.

| BIND Bank of North Dakota | DASI | IBOA   | RD   | TRAM   | VSAC | TIONS               | NC | OTIFICATIONS  |                |                      |          |                   | 1        | × |
|---------------------------|------|--------|------|--------|------|---------------------|----|---------------|----------------|----------------------|----------|-------------------|----------|---|
|                           |      |        |      |        |      |                     |    |               | Customize Page |                      |          |                   |          |   |
| Transactio                | ons  | sv     |      |        |      |                     |    |               |                |                      |          |                   |          |   |
| Start Date                | 10/0 | 05/201 | 16 × |        | - 1  | 3 <mark>:3</mark> 8 |    | Choose Filter | ~              |                      |          |                   |          |   |
| End Date                  | (    |        | Oct  | ober 2 | 2016 |                     | >  |               |                |                      |          |                   |          |   |
| -                         | Su   | Мо     | Tu   | We     | Th   | Fr                  | Sa |               |                |                      |          |                   |          |   |
| Reset Filter              | 25   | 26     | 27   | 28     | 29   | 30                  | 1  |               |                |                      |          |                   |          |   |
|                           | 2    | 3      | 4    | 5      | 6    | 7                   | 8  |               |                |                      |          |                   |          |   |
| Results: 70               | 9    | 10     | 11   | 12     | 13   | 14                  | 15 |               |                |                      |          | Page 1 of 3 H 4 M | Show: 25 | V |
| Date                      | 16   | 17     | 18   | 19     | 20   | 21                  | 22 |               |                | Sender               | Receiver | Status            |          |   |
| 10/12/2016 13:33          | 23   | 24     | 25   | 26     | 27   | 28                  | 29 |               |                | Bank of North Dakota | bank-    | ~                 | Email    |   |
|                           | 30   | 31     | 1    | 2      | 3    | 4                   | 5  |               |                |                      |          |                   |          |   |

8. When all the search information is selected, click Apply.

| BND<br>Bank of North Dakota | DASHBOARD TRANSACTIONS | NOTIFICATIONS |                      |          |                     | 1 ×        |
|-----------------------------|------------------------|---------------|----------------------|----------|---------------------|------------|
|                             | 2                      |               | Customize Page       |          |                     |            |
| Inbound T                   | ransactions 📾          |               |                      |          |                     |            |
| Start Date                  | 10/04/2016 13:46       | Choose Filter | ~                    |          |                     |            |
| End Date                    | 10/12/2016 23:59       |               |                      |          |                     |            |
| Reset Filter                | Apply 8                |               |                      |          |                     |            |
| Results: 12                 | <b>N</b>               |               |                      |          | Page 1 of 1 H ◀ ▶ ₩ | Show: 25 🗸 |
| Date                        | File Name              |               | Sender               | Receiver | Status              |            |
| 10/06/2016 14:46            | TestBank2016100521310  | 9.937         | Bank of North Dakota | bank-    | ×                   | Email      |
| 10/06/2016 14:44            | TestBankXV2016100521   | 3115.937      | Bank of North Dakota | bank-    | <b>~</b>            | Email      |

#### banknd.nd.gov

9. Click on the date to view more information about the file.

|   | Results: 29      |                              |                      | Page 1 of 2          | скра ј | Show: 25 🗸 |
|---|------------------|------------------------------|----------------------|----------------------|--------|------------|
|   | Date             | File Name                    | Sender               | Receiver             | Status |            |
|   | 10/06/2016 14:46 | TestBank20161005213109.937   | Bank of North Dakota | bank-                | ×      | Email      |
|   | 10/06/2016 14:44 | TestBankXV20161005213115.937 | Bank of North Dakota | bank                 | ~      | Email      |
| 9 | 10/06/2016 14:43 | TestBankXV20161005213104.937 | Bank of North Dakota | bank-                | ¥      | Email      |
|   | 10/06/2016 14:43 | TestBankXV20161005213104.937 | Bank of North Dakota | bank-                | ×      | Email      |
|   | 10/06/2016 14:41 | TestBank1.937                | bank-                | Bank of North Dakota | ×      | Email      |

10. This box is will appear. If you would like more information, click on More Details.

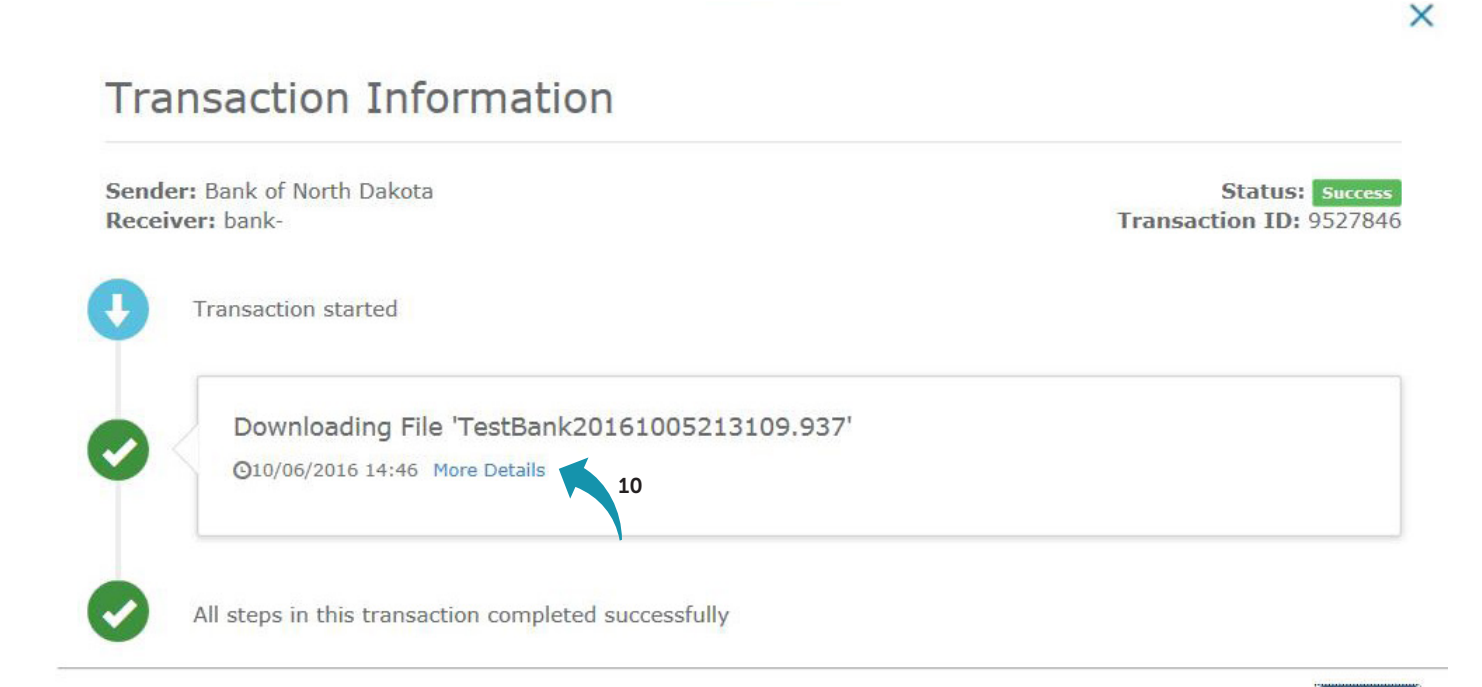

Close

#### 11. This box will appear.

| r: Bank of North Dakota<br>/er: bank- |                                         | Status: Succe<br>Transaction ID: 95278 |
|---------------------------------------|-----------------------------------------|----------------------------------------|
| Transaction started                   |                                         |                                        |
| Downloading File                      | e 'TestBank20161005213109.937'          |                                        |
| G10/06/2016 14:46                     | Less Details                            |                                        |
| Timestamp:                            | 10/06/2016 14:46                        |                                        |
| File:                                 | TestBank20161005213109.937              |                                        |
| File Size:                            | 24.75 KB                                |                                        |
| Transfer Time:                        | 69 milliseconds                         |                                        |
| User Name:                            | asample                                 |                                        |
| Protocol:                             | HTTPS                                   |                                        |
| Desults                               | Requested action completed successfully |                                        |
| Result:                               |                                         |                                        |

## **Notifications tab**

1. The Notifications tab will show any messages that BND has sent.

| BAND DASHBOARD TRANSACTIONS NOTIFICATIONS        |                |                 | e × |
|--------------------------------------------------|----------------|-----------------|-----|
| Notifications and Alerts Center 1                | N              |                 |     |
| Notifications                                    |                |                 |     |
| Title                                            | Published Date | Expiration Date |     |
| BND Test Secure Transfer - BAM Test Notification | 09/08/2016     | 10/08/2016      |     |
| BND Test Secure Transfer - BAM Test Notification | 09/08/2016     | 10/08/2016      |     |
|                                                  |                |                 |     |

Globalscape SSP - Version 4.2 20160829 © Accolm AB Licensed to Bank of North Dakota - License Type: Test

## Log off

1. To log off, click the X in the upper right-hand corner.

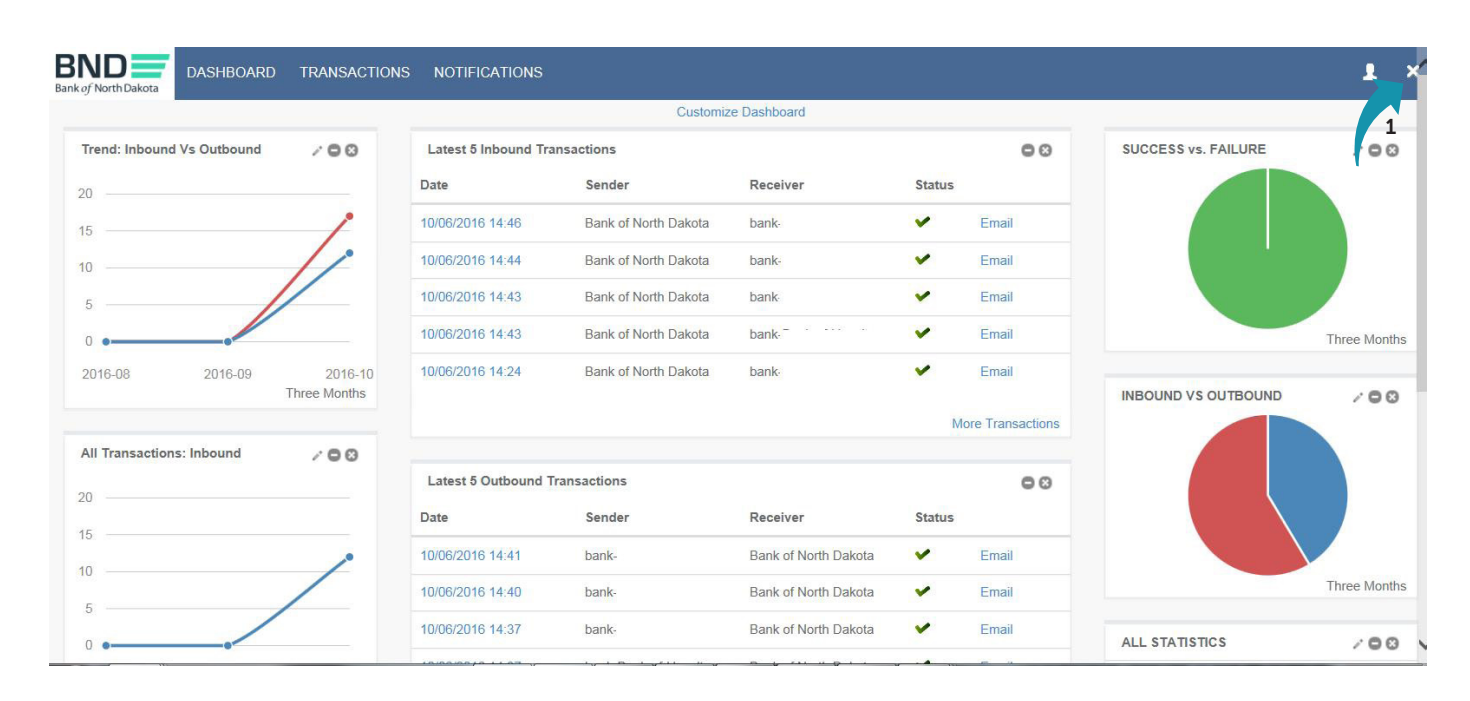

#### 2. Click Yes in the box that appears.

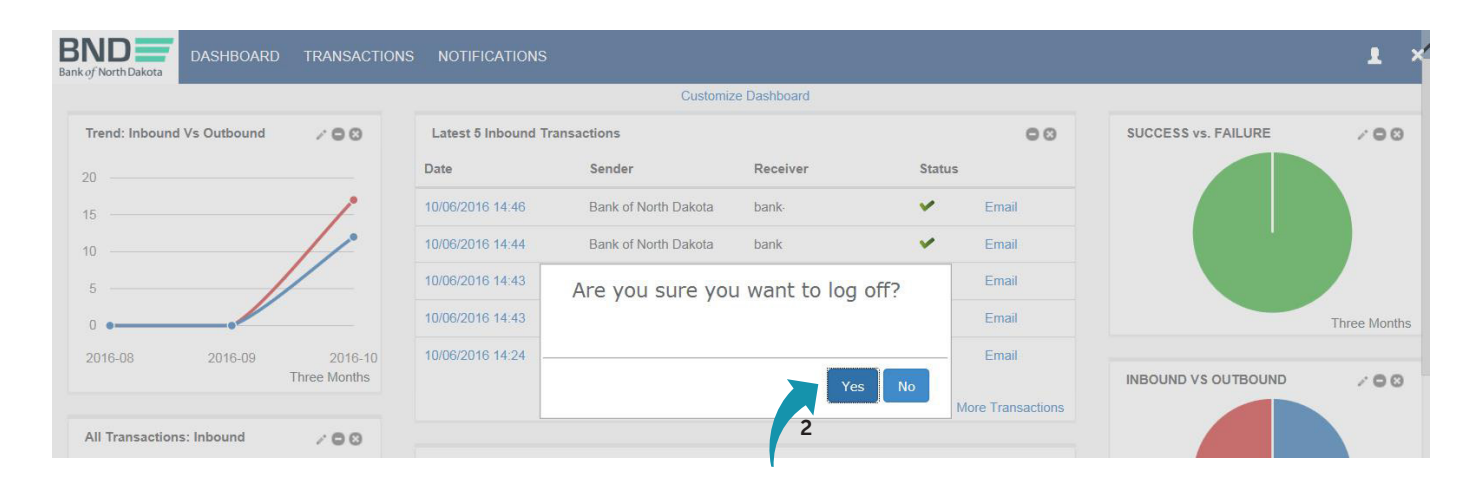

## Change password

1. To change your password, you can click on this icon.

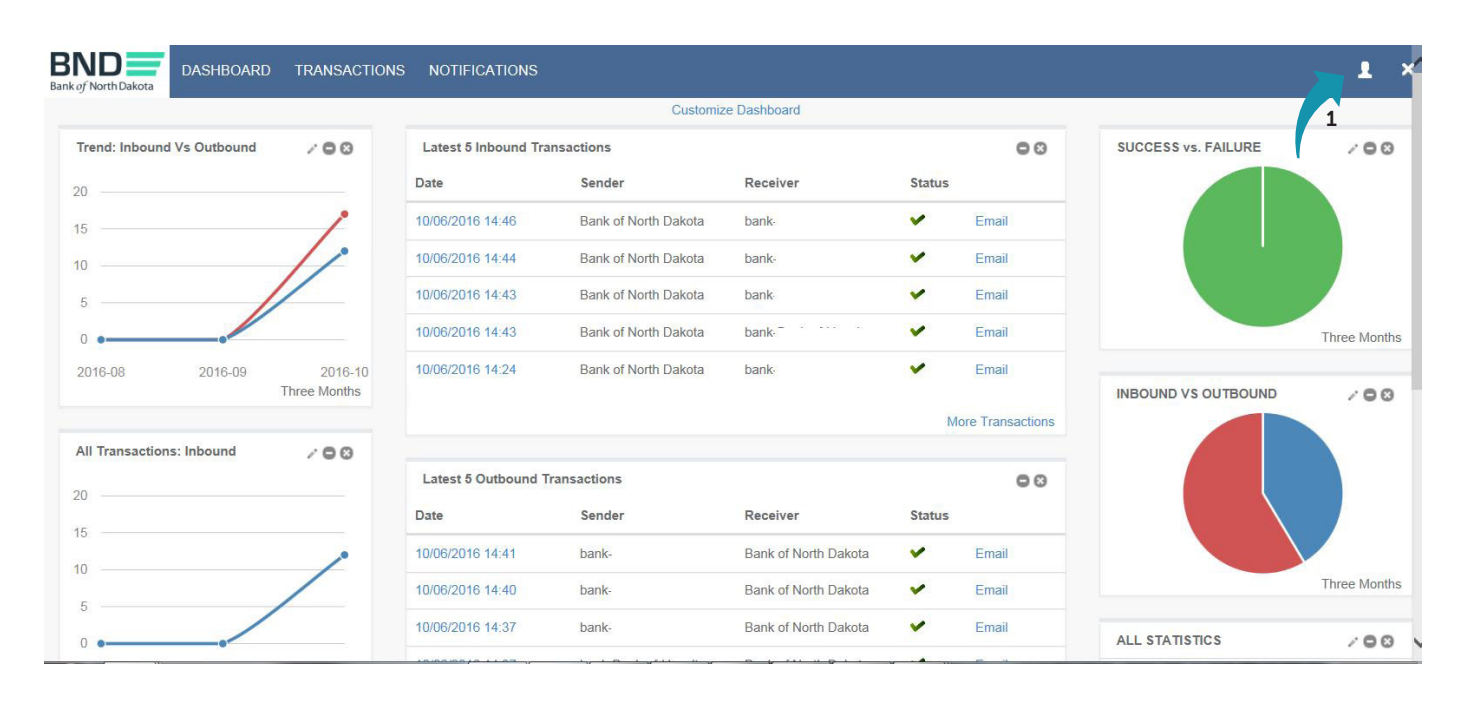

2. Click on the word "here."

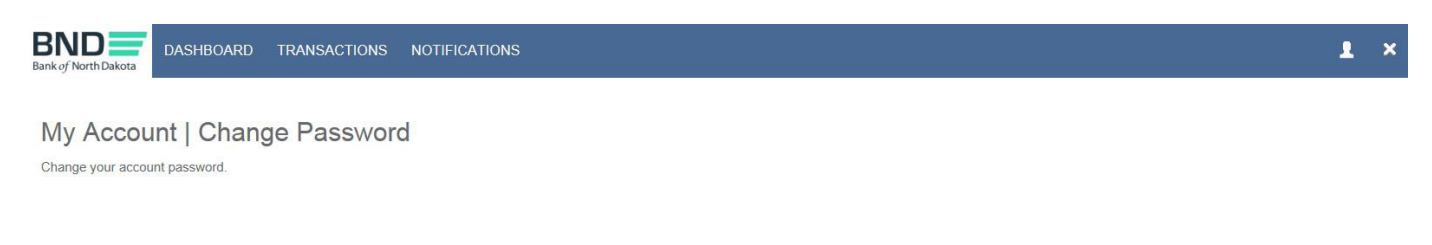

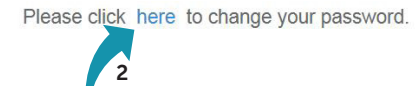

#### 3. Enter Username.

| Bank                      | ND                                                     |
|---------------------------|--------------------------------------------------------|
| Passwo                    | ord Reset 8.0                                          |
| Welcome to                | the Password Reset Website.                            |
| This websit<br>your passw | e will guide you through the process of resetting ord. |
| Username                  |                                                        |
| -                         |                                                        |
|                           |                                                        |
|                           | Next                                                   |

- 4. Enter Existing Password.
- 5. Click Next.

An email, phone or text notification will be sent to you with a temporary passcode.

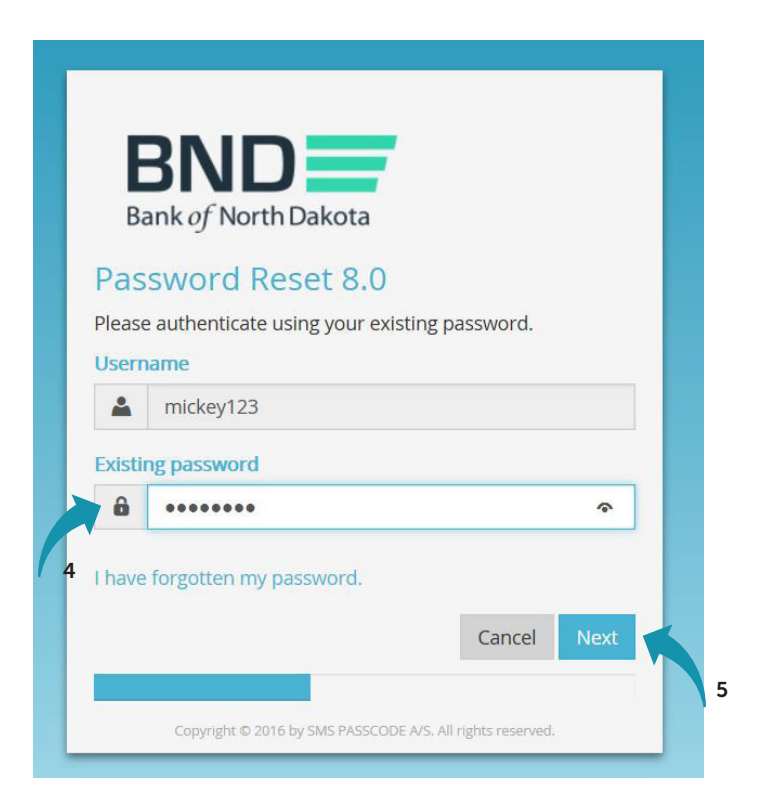

#### banknd.nd.gov

6. Enter the Passcode sent through the Dispatch Policy method (i.e., email, phone or text). If you would like to change this method, go to your personal information/account page and choose an alternate method.

You have three minutes to enter the passcode before it expires.

7. Click Next.

|    | BND<br>Bank of North Dakota                    |                    |
|----|------------------------------------------------|--------------------|
|    | Password Reset 8.0                             |                    |
|    | Please authenticate using the one-time past    | scode sent to you. |
|    | mickey123                                      |                    |
|    | Passcode                                       |                    |
|    | ₩                                              | ~                  |
| 6  | Status: Sent<br>Remaining: 00:03:06            | Cancel Next        |
| Ŭ, | Copyright © 2016 by SMS PASSCODE A/S. All righ | its reserved.      |
|    |                                                |                    |

Please use the passcode be to access the Bank of North Dakota (BND) Secure Transfer system:

One Time Passcode:

If you have issues with your account or believe you received this email by mistake, please contact Customer Service. Cash Letters: 701.328.5645 ACH: 701.328.5644 ACH (after hours): 701.516.3318 or 701.425.3461 All Others: 800.472.2166

Best regards Bank of North Dakota Multi-factor Authentication (MFA)

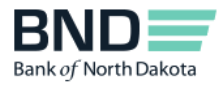

- 8. Create and confirm new Password.
  - Minimum length of 15 characters
  - May not contain the user first name, last name or User Login ID
  - Must incorporate three of the four following complexity requirements:
    - At least one numeric character
    - At least one character in lowercase
    - At least one character in uppercase
    - At least one special character
- 9. Click Next.

|        | nk of North Dakota                                      |
|--------|---------------------------------------------------------|
| Pass   | sword Reset 8.0                                         |
| You ha | ve been granted access. Please choose a new<br>ord now. |
| Userna | ame                                                     |
|        | mickey123                                               |
| New pa | assword                                                 |
| 6      | •••••                                                   |
| Confir | m password                                              |
|        |                                                         |

- 10. You have successfully changed the password.
- 11. Close the screen.

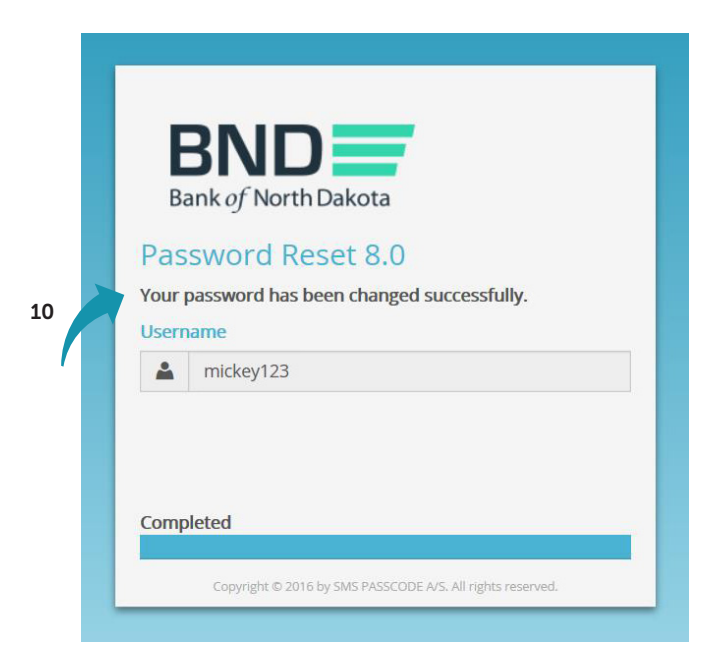